## New Home Construction Intra/Inter District Transfer Instructions

New Home Construction Transfer is for a student whose new home in Tomball ISD is in the process of being built. The family does not have to live in the district while their home is being built. The estimated date of completion for the new home must be within the current semester.

## To Apply:

- ➢ Go to: <u>https://link.tomballisd.net</u> > Select the "TISD Parent LINK" box.
- <u>Create</u> or <u>Log In</u> to your Parent/Guardian Tomball ISD LINK Account (Forgot Password is also available if you forgot your password. An email on how to reset your password will be sent to your email associated with your Tomball ISD LINK account.)
- Click on My Link (on the top of the page)
- Click on "Request A Student Transfer" > Fill out a Transfer answer questions
- > Before typing in your name (exactly as it appears), make sure to also upload the following documents:
  - Student Birth Certificate
  - Parent's ID/Driver's License
  - Parent's Current Proof of Residency (current utility bill, lease agreement or purchase agreement)
  - Letter from the Home Builder (must be on company letterhead and state estimated date of completion.

You may check your Transfer Application status for any notifications in case additional documents are required to process your request.

If you have any concerns, please email <u>studentservices@tomballisd.net</u> Make sure to provide the student's name in the email along with a contact number.

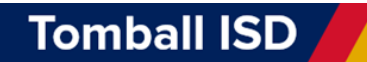

## **Construcción de Viviendas Nuevas Instrucciones de Transferencia Dentro/Entre Distritos**

La Transferencia de Construcción de Vivienda Nueva es para un estudiante cuya nueva vivienda en Tomball ISD está en proceso de construcción. La familia no tiene que vivir en el distrito mientras se construye su casa. La fecha estimada de finalización de la nueva vivienda debe estar dentro del semestre actual.

## Para aplicar:

- Vaya a: <u>https://link.tomballisd.net</u> > Seleccione la opción "TISD Parent LINK"
- <u>Crea</u> o Inicie sesión en su cuenta *Tomball ISD LINK* de padre/tutor (Hay una opción de contraseña olvidada disponible si se le olvidó su contraseña. Se enviará un correo electrónico sobre cómo restablecer su contraseña a su correo electrónico asociado con su cuenta *Tomball ISD LINK*.)
- > Haga clic en My Link (en la parte superior de la página)
- > Haga clic en *"Request A Student Transfer"* > Complete la transferencia y conteste las preguntas
- Antes de escribir su nombre (exactamente como aparece), asegúrese de también subir los siguientes documentos:
  - o Acta de nacimiento del estudiante
  - o Identificación/licencia de conducir de los padres
  - **Comprobante de residencia actual de los padres** (factura de servicios públicos actual, contrato de arrendamiento o contrato de compra)
  - **Carta del constructor de viviendas** (debe estar en papel con membrete de la empresa e indicar la fecha estimada de finalización).

Puede verificar el estado de su solicitud de transferencia para ver si hay notificaciones en caso de que se requieran documentos adicionales para procesar su solicitud.

Si tiene alguna inquietud, envíe un correo electrónico a <u>studentservices@tomballisd.net.</u> Asegúrese de proporcionar el nombre del estudiante en el correo electrónico junto con un número de contacto.

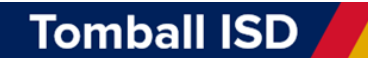